#### Jeevan Pramaan

INSTRUCTIONS TO INSTALL JEEVAN PRAMAAN

#### Go to <u>https://jeevanpramaan.gov.in/app/download</u> - Enter your email id

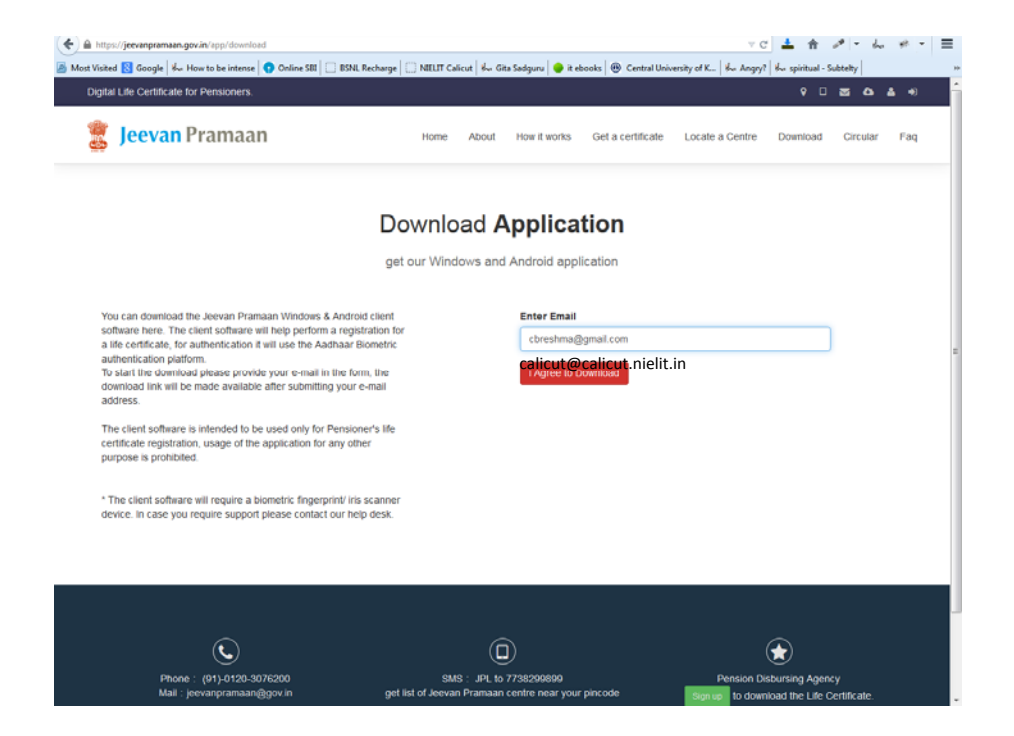

# Choose which one you want : PC App / Mobile App

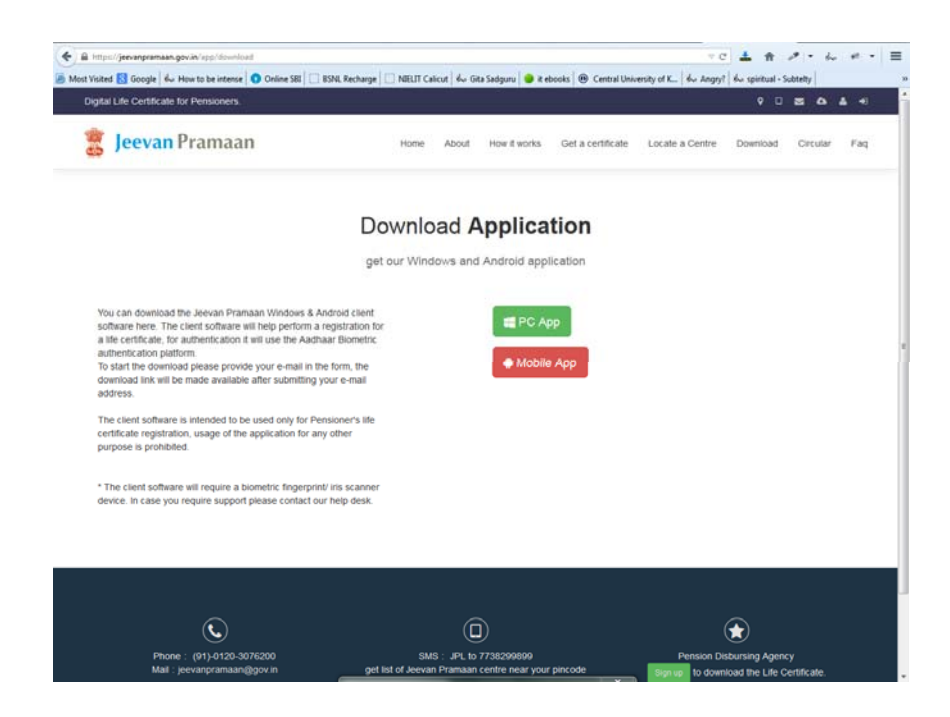

You have to use the USB to microUSB connector if you use the Mobile App

## You will be prompted to save the Jeevan Pramaan.zip file – Save the File

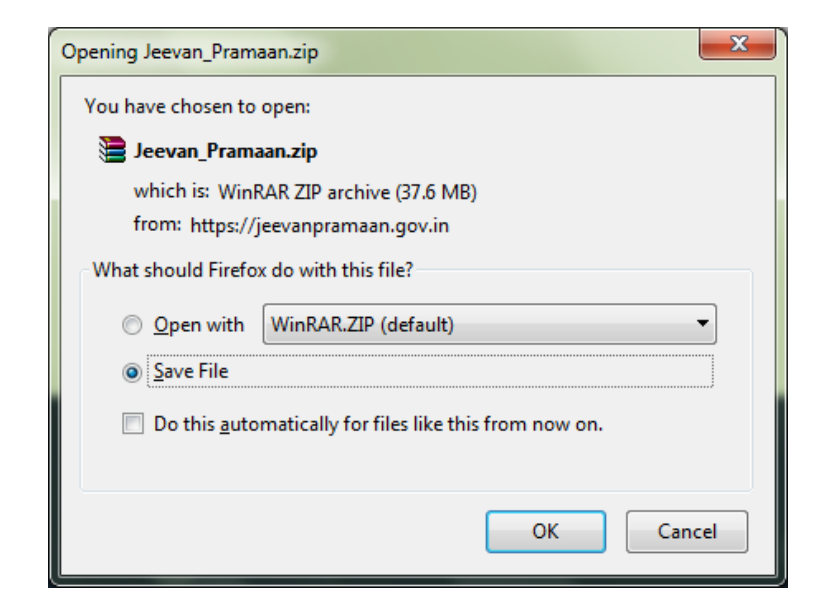

#### Extract the zip file

|                                                                           |                                            |                                         |                    |      |  | × |  |
|---------------------------------------------------------------------------|--------------------------------------------|-----------------------------------------|--------------------|------|--|---|--|
|                                                                           | ownloads 🕨 Jeevan_Pramaan 🕨 Jeevan_Pramaan | • • • • • • • • • • • • • • • • • • • • | Search Jeevan_Pran | naan |  | ٩ |  |
| Organize 🔻 🛛 Inc                                                          | clude in library 🔻 Share with 🔻 Burn       | New folder                              |                    | •    |  | 0 |  |
| 🔆 Favorites                                                               | Name                                       | Date modified                           | Туре               | Size |  |   |  |
| 🐌 Downloads                                                               | Drivers                                    | 18/12/2014 14:27                        | File folder        |      |  |   |  |
| 🔛 Recent Place                                                            | 퉬 How to install and Use                   | 18/12/2014 14:27                        | File folder        |      |  |   |  |
| 🧮 Desktop                                                                 | 퉬 JeevanPramaan Application                | 18/12/2014 14:28                        | File folder        |      |  |   |  |
| Computer Computer Computer Computer Local Disk (C New Volume windows-8 (F |                                            |                                         |                    |      |  |   |  |
| 3 items                                                                   |                                            |                                         |                    |      |  |   |  |

Drivers has the drivers for the device – You will be given Morpho devices.

Read the Instructions before installing

Jeevan Pramaan Application has the .exe file

#### Install the Application

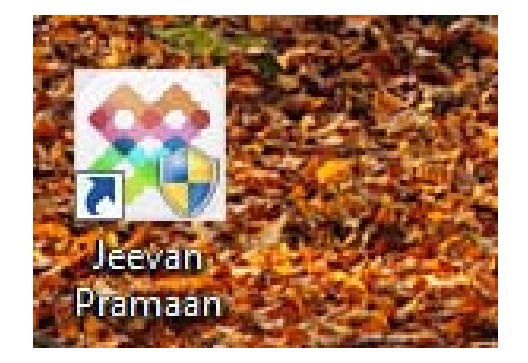

You have to install the driver

Please ensure you follow the procedure in the How to Install and Use folder –

## Enter the Mobile Number & Aadhaar of the Pensioner – Generate OTP

| 🖳 V2.1 JEEVAN PRAMAAN - Pensioners life certificate system |              |  |  |  |  |  |  |
|------------------------------------------------------------|--------------|--|--|--|--|--|--|
| JEEVAN PRAMAAN - Pensioners life certificate               |              |  |  |  |  |  |  |
| Pensioner Authentication                                   |              |  |  |  |  |  |  |
| * Mobile                                                   |              |  |  |  |  |  |  |
| * Aadhaar                                                  |              |  |  |  |  |  |  |
|                                                            | Generate OTP |  |  |  |  |  |  |
|                                                            | Generate OTF |  |  |  |  |  |  |
|                                                            |              |  |  |  |  |  |  |
|                                                            |              |  |  |  |  |  |  |
|                                                            |              |  |  |  |  |  |  |

#### Enter the OTP and Pensioner Details

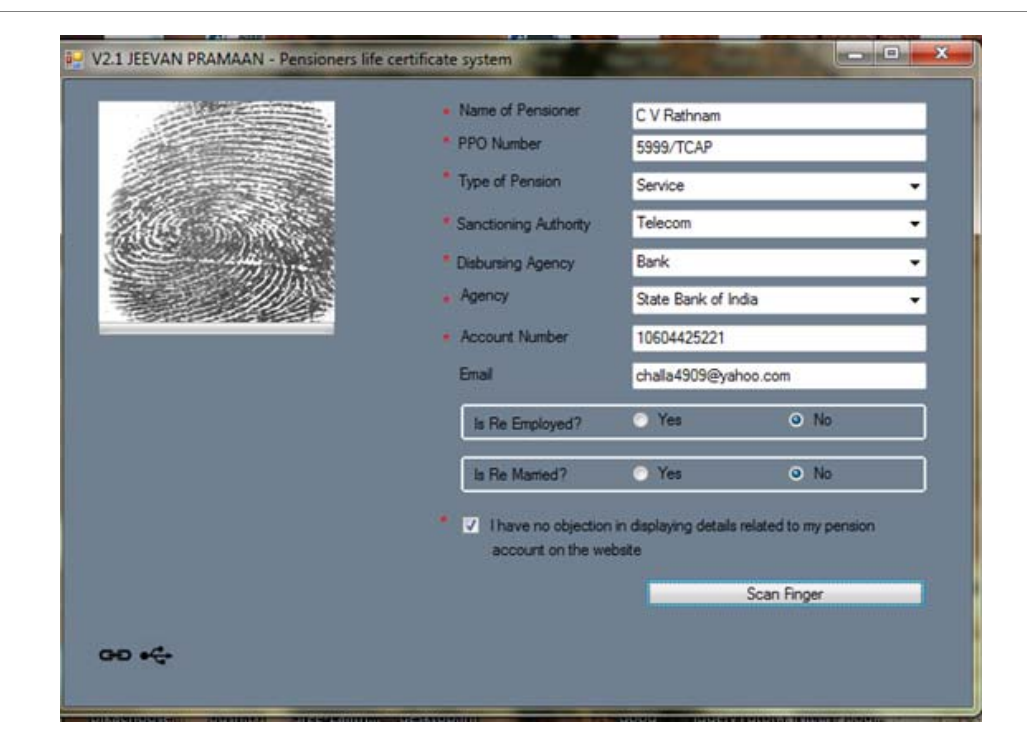

## Generate the Life Certificate – take a print of the Certificate and Issue to the Pensioner

Collect a Nominal Fee of upto Rs .50/-

# Test the working of the Application with the device you receive from us

In case of application errors – please contact

Phone: (91)-0120-3076200

Mail:jeevanpramaan@gov.in

### Make efforts to mobilize Government Pensioners who may visit your centre for uploading of Life Certificates

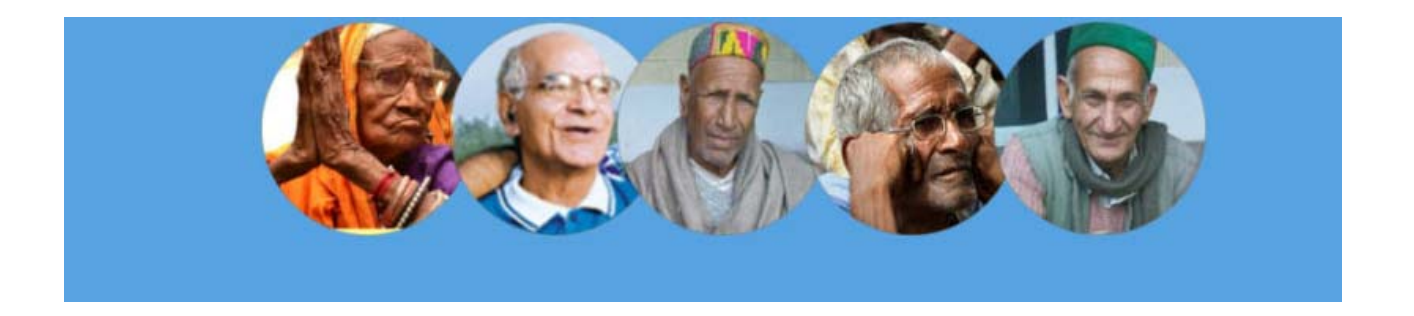

### Thank You!!